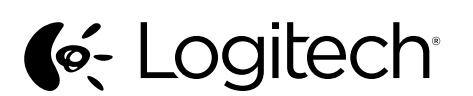

Getting started with Logitech<sup>®</sup> Wireless Combo MK330

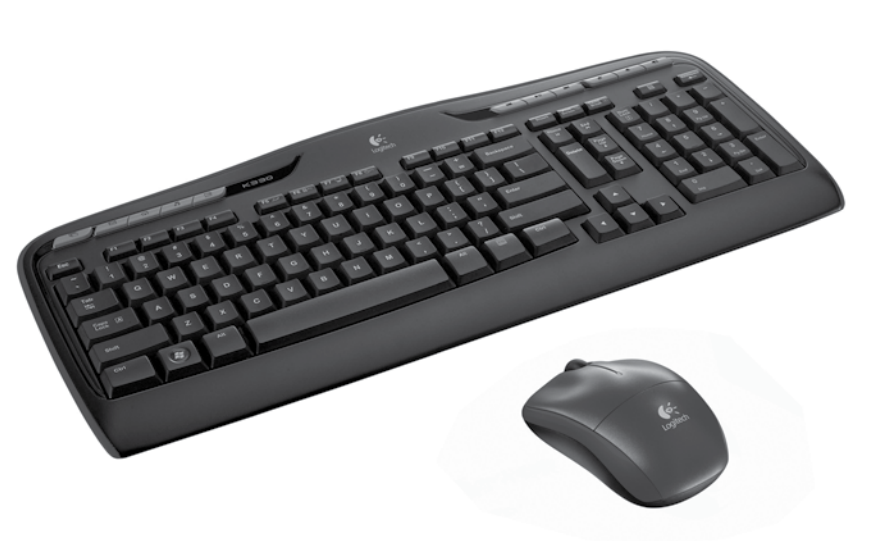

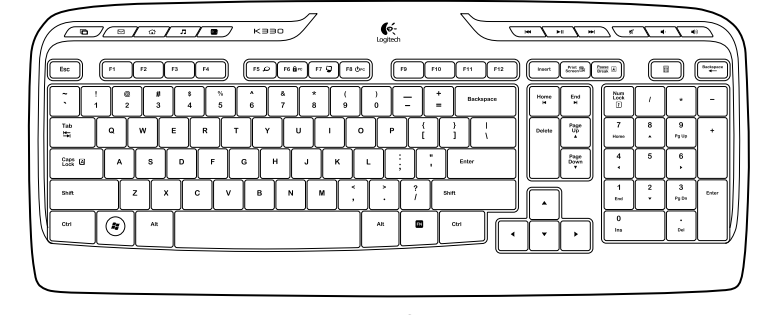

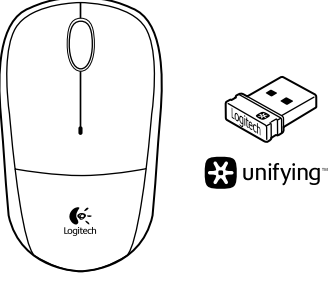

K330

M215

unifying"

# 

gitech

### English

- Keyboard features
- Hot keys
- 1. Switch applications
- 2. Launch e-mail
- 3. Home
- 4. Launch media player
- 5. Show Desktop
- 6. Previous track
- 7. Play/pause
- 8. Next track
- 9. Mute
- 10. Volume down
- 11. Volume up
- FN keys
- To use the FN function, press and hold the FN key,
- and then press the F-key you want to use.
- 12. Search
- 13. Lock PC
- 14. My computer
- 15. PC sleep
- 16. Contextual menu
- 17. Scroll lock

English

2. Scroll wheel

3. Battery LED

4. On/Off slider switch

5. Battery door release button

6. Unifying receiver storage

Mouse features

**1.** Left and right mouse buttons

Press the wheel down for middle button

• Flashes red when battery power is low

(function can vary by software application)

- Italiano Caratteristiche della tastiera
- Tasti dedicati
- 1. Cambia applicazione
- 2. Avvia posta elettronica
- 3. Pagina principale
- 4. Avvia lettore multimediale
- 5. Mostra desktop
- 6. Brano precedente
- 7. Riproduzione/Pausa
- 8. Brano successivo
- 9. Disattivazione del volume
- 10. Riduzione del volume
- 11. Aumento del volume

### Tasti FN

Per utilizzare le opzioni accessibili mediante il tasto funzione FN, tenere premuto il tasto FN e premere

# il tasto funzione desiderato.

- 12. Cerca
- 13. Blocca PC
- 14. Computer
- 15. Sospensione PC

Italiano

2. Scroller

3. LED batteria

di carica è basso

Caratteristiche del mouse

1. Pulsanti sinistro e destro del mouse

**6.** Alloggiamento ricevitore Unifying

Premere lo scroller per le funzioni

in base all'applicazione software)

Lampeggia di colore rosso quando il livello

4. Interruttore scorrevole di accensione/spegnimento

5. Pulsante di rilascio del coperchio del vano batterie

del pulsante centrale (la funzionalità può variare

- 16. Menu di scelta rapida
- 17. Blocco scorrimento

# Español

- Características del teclado Botones de acceso rápido
- 1. Cambiar aplicaciones
- 2. Iniciar correo electrónico
- 3. Inicio
- **4.** Iniciar reproductor de medios
- 5. Mostrar escritorio
- 6. Pista anterior
- 7. Reproducir/pausa
- 8. Pista siguiente
- 9. Silencio
- 10. Bajar volumen
- 11. Subir volumen

Español

2. Botón rueda

de software)

agotando

3. Diodo de estado de pilas

Características del ratón

Pulse el botón rueda para usarlo como botón

• Emite destellos rojos cuando la pila se está

4. Conmutador de encendido/apagado

6. Almacenamiento de receptor Unifying

5. Botón de compartimento de pilas

central (la función puede variar según la aplicación

1. Botones izquierdo y derecho

Teclas FN

# Para usar la función FN, con la tecla FN presionada,

pulse la tecla F que desee usar.

# 12. Búsqueda

- 13. Bloquear PC
- 14. Mi PC
- 15. Modo de suspensión de PC
- 16. Menú contextual
- 17. Bloqueo de desplazamiento

13 14 15 16 FN F5 🔎 F6 🛱 PC ) F7 🖵 ) F8 ⊕Pc ) Print Bt ) Pause 🛃

# Português

# Funcionalidades do teclado

- Teclas de atalho
- 1. Mudar de aplicação
- 2. Iniciar correio electrónico
- 3. Início
- 4. Iniciar leitor multimédia.
- 5. Mostrar ambiente de trabalho
- 6. Faixa anterior
- 7. Reproduzir/pausa
- 8. Próxima faixa
- 9. Sem som
- 10. Diminuir volume
- 11. Aumentar volume

#### Teclas FN

#### Para utilizar a função FN, mantenha premida a tecla FN e, em seguida, prima a tecla F que

pretende utilizar. 12. Pesquisar

14. O meu computador

15. Suspensão do PC

16. Menu de contexto

13. Bloquear PC

17. Scroll lock

Português

Características do rato

2. Roda de deslocação

de software).

está baixa

4. Interruptor Ligar/Desligar

3. I FD das pilhas

das pilhas

1. Botões esquerdo e direito do rato

• Prima a roda para utilizar o botão central

• Pisca a vermelho quando a energia das pilhas

5. Botão para desbloquear a porta do compartimento

6. Armazenamento do receptor Unifying

(as funções podem variar consoante a aplicação

Ελληνικά Λειτουργίες ποντικιού 1. Αριστερό και δεξιό κουμπί ποντικιού 3. Ενδεικτική λυχνία μπαταρίας μπαταρίας είναι χαμηλή 4. Συρόμενος διακόπτης ενεργοποίησης/ απενεργοποίησης

5. Κουμπί απελευθέρωσης θήκης μπαταριών

6. Χώρος αποθήκευσης δέκτη Unifying

Τροχός κύλισης ανάλογα με την εφαρμογή λογισμικού)

• Αναβοσβήνει με κόκκινο χρώμα όταν η ισχύς της

Πιέστε τον τροχό προς τα κάτω για τη λειτουργία του

μεσαίου κουμπιού (η λειτουργία μπορεί να διαφέρει

15. Αναστολή λειτουργίας υπολογιστή 16. Μενού περιβάλλοντος 17. Κλείδωμα κύλισης

Για να χρησιμοποιήσετε τη λειτουργία FN, πατήστε και

κρατήστε πατημένο το πλήκτρο FN και, στη συνέχεια,

πατήστε το πλήκτρο F που θέλετε να χρησιμοποιήσετε.

4. Εκκίνηση της εφαρμογής αναπαραγωγής πολυμέσων

Ελληνικά

3. Αρχική

**9.** Σίγαση

Πλήκτρα FN

12. Αναζήτηση

Δυνατότητες πληκτρολογίου

5. Εμφάνιση επιφάνειας εργασίας

Πλήκτρα συντόμευσης

 Εναλλαγή εφαρμογών Εκκίνηση e-mail

6. Προηγούμενο κομμάτι

Αναπαραγωγή/Παύση

10. Μείωση έντασης ήχου

11. Αύξηση έντασης ήχου

13. Κλείδωμα υπολογιστή

14. Ο Υπολογιστής μου

8. Επόμενο κομμάτι

English

Italiano

2

3

 $\overline{\mathbf{\cdot}}$ 

USB

On

0

T

On

(@)

 $(\circ)$ 

Ś

 $\langle \cdot \rangle$ 

USB

\$

(➡

✐

Ελληνικά

Το πληκτρολόγιο και

έτοιμα για χρήση.

το ποντίκι σας είναι πλέον

sibility for any

Your mouse and keyboard are now ready for use.

Il mouse e la tastiera sono

www.logitech.com

621-000229.002

ora pronti per l'uso.

El ratón y el teclado están listos para su uso.

Contraction Logitech

Español

Português O seu rato e teclado estão agora prontos para utilizar.

© 2013 Logitech, All rights reserved, Logitech, the Logitech logo, and other Logitech marks are owned by Logitech and may

be registered. All other trademarks are the property of their respective owners. Logitech assumes no respoi errors that may appear in this manual. Information contained herein is subject to change without notice.

# English

# The Logitech® Unifying receiver

Plug it. Forget it. Add to it.

Your new Logitech product ships with a Logitech Unifying receiver. Did you know you can add a compatible Logitech wireless device that uses the same receiver as your current Logitech Unifying product?

#### Are you Unifying-ready?

If you have a Logitech wireless device that's Unifying-ready, you can pair it with additional Unifying devices. Just look for the orange Unifying logo on the new device or its packaging. Build your ideal combo. Add something. Replace something. It's easy, and you'll use only one USB port for up to six devices.

#### Getting started is easy

- If you're ready to pair your device(s) via Unifying, here's what you need to do:
- Make sure your Unifying receiver is plugged in.
- 2. If you haven't already, download the Logitech  $\ensuremath{^\circ}$  Unifying software from www.logitech.com/unifying.
- ${\bf 3.}$  Start the Unifying software\* and follow the onscreen instructions to pair the new wireless device with your existing Unifying receiver
- \*Go to Start / All Programs / Logitech / Unifying / Logitech Unifying Software

#### Italiano

Ricevitore Logitech® Unifying

#### Collega. Dimentica. Aggiungi.

Il prodotto Logitech viene fornito con un ricevitore Logitech Unifying. È possibile aggiungere un dispositivo wireless Logitech compatibile che utilizza lo stesso ricevitore del prodotto Logitech Unifying in uso.

#### Prodotti predisposti per Unifying

È possibile eseguire il pairing dei dispositivi wireless Logitech predisposti per Unifying nuovi ed esistenti. È sufficiente controllare che sul nuovo dispositivo o sulla confezione sia impresso il logo Unifying arancione. Crea la tua combinazione ideale. Aggiungi e sostituisci. Nulla di più semplice! È inoltre possibile collegare fino a sei dispositivi utilizzando la stessa porta USB.

#### Iniziare è semplice

- Di seguito sono indicati i passaggi per eseguire il pairing dei dispositivi tramite Unifying:
- 1. Verificare che il ricevitore Unifying sia collegato.
- 2. Se necessario, scaricare il software Logitech® Unifying dal sito Web www.logitech.com/unifving.
- 3. Avviare il software Unifying\* e seguire le istruzioni visualizzate per effettuare il pairing del nuovo dispositivo wireless con il ricevitore Unifying esistente.
- \*Accedere a Start > Programmi > Logitech > Unifying > Logitech Unifying Software

### Español

Receptor Logitech<sup>®</sup> Unifying

Conéctelo. Olvídese de él. Agregue más.

Su nuevo producto Logitech se entrega con un receptor Logitech Unifying ¿Sabía que puede agregar un dispositivo inalámbrico Logitech compatible que utiliza el mismo receptor que su producto Logitech Unifying actual?

#### ¿Está listo para Unifying?

Si tiene un dispositivo inalámbrico compatible con Unifying, puede emparejarlo con otros dispositivos Unifying. Sólo debe buscar el logotipo naranja de Unifying en el nuevo dispositivo o en su embalaie. Cree la combinación ideal. Agregue un dispositivo. Sustituya otro. Es sencillo: sólo utilizará un puerto USB para hasta seis dispositivos.

#### Es muy sencillo

- Si está listo para emparejar los dispositivos mediante Unifying, siga estos pasos:
- 1. Compruebe que el receptor Unifying esté conectado.
- 2. Si no lo ha hecho aún, descargue el software Logitech® Unifying desde www.logitech.com/unifying.
- 3. Inicie el software<sup>\*</sup> Unifying y siga las instrucciones en pantalla para emparejar el nuevo dispositivo inalámbrico con el receptor Unifying existente

\*Vaya a Inicio / Todos los programas / Logitech / Unifying / Software Logitech Unifying

# Português

Receptor Logitech® Unifying

### Ligue. Esqueça. Adicione.

O seu novo produto Logitech inclui um receptor Logitech Unifying. Sabia que pode adicionar um dispositivo sem fios Logitech compatível que utiliza o mesmo receptor do actual produto Logitech Unifying?

#### Está pronto para o Unifying?

Se tiver um dispositivo sem fios Logitech compatível com Unifying, pode emparelhá-lo com dispositivos Unifying adicionais. Basta procurar o logótipo cor-de-laranja Unifying no novo dispositivo ou na respectiva embalagem. Construa a combinação ideal. Acrescente qualquer coisa. Substitua qualquer coisa. É fácil, e necessitará de utilizar apenas uma porta USB para um máximo de seis dispositivos.

#### Comecar é fácil

Se está pronto para emparelhar o(s) dispositivo(s) através do Unifying, basta fazer o seguinte: Certifique-se de que o receptor Unifying está ligado.

- 2. Se ainda não o fez, transfira o software Logitech<sup>®</sup> Unifying em www.logitech.com/unifying
- 3. Inicie o software Unifying\* e siga as instruções no ecrã para emparelhar o novo dispositivo sem fios com o receptor Unifying existente.

\*Aceda a Iniciar / Todos os Programas / Logitech / Unifying / Logitech Unifying Software

# Ελληνικά

Δέκτης Unifying της Logitech®

#### Συνδέστε τον. Ξεχάστε τον. Προσθέστε συσκευές.

Το νέο σας προϊόν Logitech συνοδεύεται από ένα Δέκτη Unifying της Logitech. Γνωρίζετε ότι μπορείτε να προσθέσετε μια συμβατή ασύρματη συσκευή Logitech που θα χρησιμοποιεί τον ίδιο δέκτη με το παρόν προϊόν Unifying της Logitech;

#### Έχετε συσκευές που υποστηρίζουν Unifying;

Εάν έχετε μια ασύρματη συσκευή της Logitech που υποστηρίζει Unifying, μπορείτε να την αντιστοιχίσετε με πρόσθετες συσκευές Unifying. Απλώς αναζητήστε το πορτοκαλί λογότυπο Unifying πάνω στη νέα συσκευή ή στη συσκευασία της. Δημιουργήστε τον ιδανικό για εσάς συνδυασμό. Προσθέστε μια συσκευή. Αντικαταστήστε μια συσκευή. Είναι εύκολο και θα χρησιμοποιήσετε μόνο μία θύρα USB για έως και έξι συσκευές.

#### Η διαδικασία είναι πολύ εύκολη

- Εάν είστε έτοιμοι να αντιστοιχίσετε τις συσκευές σας μέσω Unifying, θα πρέπει να κάνετε τα εξής:
- 2. Εάν δεν το έχετε κάνει ήδη, κάντε λήψη του λογισμικού Logitech® Unifying από τη διεύθυνση www.loaitech.com/unifvina
- \*Μεταβείτε στο στοιχείο Έναρξη / Όλα τα προγράμματα / Logitech / Unifying / Logitech Unifying Software

# English

- Help with setup
- Are the mouse and keyboard powered on?
- your computer
- Did you pull the battery tab on the mouse and keyboard? Check the orientation of the batteries inside the mouse and keyboard, or replace the batteries. The mouse uses one AA alkaline battery and the keyboard uses two AAA alkaline batteries.
- Remove metallic objects between the mouse/keyboard and the Unifying receiver.
- Try moving the Unifying receiver to a USB port closer to the mouse and keyboard.
- Try reconnecting the mouse/keyboard and Unifying receiver using the Logitech Unifying software. (Refer to the Unifying section in this guide.)

# Thank you for purchasing our product.

# Italiano

Español

Problemi di installazione

- Verificare che mouse e tastiera siano accesi.
- Cambiare la porta USB. • Se il ricevitore Unifying è collegato a un hub USB, provare a collegarlo direttamente al computer.
- La linguetta di protezione delle batterie è stata rimossa da mouse e tastiera? Controllare l'orientamento delle batterie all'interno del mouse e della tastiera oppure sostituirle. Il mouse funziona con una batteria alcalina di tipo AA e la tastiera con due batterie alcaline di tipo AAA.
- Rimuovere eventuali oggetti metallici presenti nella traiettoria tra il mouse/la tastiera e il ricevitore Unifying.

- 1. Βεβαιωθείτε ότι ο δέκτης Unifying είναι συνδεδεμένος.
- **3.** Ξεκινήστε το λογισμικό Unifying\* και ακολουθήστε τις οδηγίες που εμφανίζονται στην οθόνη για να αντιστοιχίσετε τη νέα ασύρματη συσκευή με τον υπάρχοντα δέκτη Unifying.

# Ayuda con la instalación · ¿Están encendidos el teclado y el ratón?

- Pruebe otros puertos USB. · Si el receptor Unifying está conectado a un concentrador USB, conéctelo directamente a un puerto USB del ordenador.
- ¿Ha tirado de la lengüeta de las pilas del ratón y del teclado? Compruebe la orientación y el teclado usa dos pilas alcalinas AAA.
- Vuelva a conectar el ratón/teclado y el receptor Unifying mediante el software Logitech Unifying. (Consulte la sección Unifying de esta guía.)

Nos gustaría conocerla, si puede dedicarnos un minuto. Le agradecemos la adquisición de nuestro producto. www.logitech.com/ithink

| M/N:C-UU<br>Rating: 5\/                    | <b>ΟΟΛ</b><br>                           |             |
|--------------------------------------------|------------------------------------------|-------------|
| Annroval I                                 | 10011A<br>No · FTA-418/                  | 2010/WRI O  |
| CMIIT ID                                   | 2010D.10355                              |             |
|                                            |                                          | G           |
| 21                                         | 00                                       |             |
|                                            |                                          | 522 C 00007 |
|                                            | 0LP0020T1                                |             |
| Complies with<br>IDA Standards<br>DB101104 | <b>C</b> <sup>2855</sup> <sub>N231</sub> |             |
|                                            |                                          |             |
|                                            |                                          |             |

| ľ               | www.logitech                                 | n.com/suppor   | t                            |
|-----------------|----------------------------------------------|----------------|------------------------------|
| België/Belgique | Dutch: +32-(0)2 200 64 44;                   | South Africa   | 0800 981 089                 |
| <u> </u>        | French: +32-(0)2 200 64 40                   | Suomi          | +358-(0)9 725 191 08         |
| Ceska Republika | +420 239 000 335                             | Sverige        | +46-(0)8-501 632 83          |
| Danmark         | +45-38 32 31 20                              | Türkiye        | 00800 44 882 5862            |
| Deutschland     | +49-(0)69-51 709 427                         | United Arab    | 8000 441-4294                |
| España          | +34-91-275 45 88                             | Emirates       |                              |
| France          | +33-(0)1-57 32 32 71                         | United Kingdom | +44-(0)203-024-8159          |
| Ireland         | +353-(0)1 524 50 80                          | European,      | English: +41-(0)22 761 40 25 |
| Italia          | +39-02-91 48 30 31                           | Mid. East., &  | Fax: +41-(0)21 863 54 02     |
| Magyarország    | +36 (1) 777-4853                             | Lausanne,      |                              |
| Nederland       | +31-(0)-20-200 84 33                         | Switzerland    |                              |
| Norge           | +47-(0)24 159 579                            | Eastern Europe | English: 41-(0)22 761 40 25  |
| Österreich      | +43-(0)1 206 091 026                         | Argentina      | +0800 555 3284               |
| Polska          | 00800 441 17 19                              | Brasil         | +0800 891 4173               |
| Portugal        | +351-21-415 90 16                            | Canada         | +1-866-934-5644              |
| Россия          | +7(495) 641 34 60                            | Chile          | +1230 020 5484               |
| Schweiz/Suisse  | D +41-(0)22 761 40 12                        | Colombia       | 01-800-913-6668              |
| Svizzera        | F +41-(0)22 761 40 16                        | Mexico         | 01.800.800.4500              |
|                 | +41-(0)22 761 40 20<br>E +41-(0)22 761 40 25 | United States  | +1 646-454-3200              |

# Português

- Ajuda com a configuração
- O rato e o teclado estão ligados?
- O receptor Unifying está correctamente ligado a uma porta USB do computador? Experimente mudar de porta USB.
- Se o receptor Unifying estiver ligado a um concentrador USB, tente ligá-lo directamente a uma porta USB no seu computador.
- Retirou a película das pilhas no rato e teclado? Verifigue a orientação das pilhas no interior do rato ou teclado ou substitua as pilhas. O rato utiliza uma pilha alcalina AA e o teclado utiliza duas pilhas alcalinas AAA.
- Retire objectos metálicos entre o rato/teclado e o receptor Unifying.
- Experimente mover o receptor Unifying para uma porta USB mais próxima do rato e do teclado.
- Experimente ligar novamente o rato/teclado e o receptor Unifying utilizando o software Logitech Unifying. (Consulte a secção Unifying neste manual.)

Qual a sua opinião?

Despenda um minuto para nos dar a sua opinião. Obrigado por adquirir o nosso produto. www.logitech.com/ithink

Ελληνικά

- Βοήθεια με την εγκατάσταση
- Έχουν ενεργοποιηθεί το ποντίκι και το πληκτρολόγιο;
- Έχετε συνδέσει σωστά το δέκτη Unifying σε μια θύρα USB του υπολογιστή; Δοκιμάστε να αλλάξετε θύρα USB.
- Εάν ο δέκτης Unifying είναι συνδεδεμένος σε ένα διανομέα USB, δοκιμάστε να τον συνδέσετε απευθείας σε μια θύρα USB στον υπολογιστή σας.
- Τραβήξατε την ταινία της μπαταρίας στο ποντίκι και το πληκτρολόγιο; Ελέγξτε τον προσανατολισμό των μπαταριών του πληκτρολογίου και του ποντικιού ή αντικαταστήστε τις μπαταρίες. Το ποντίκι χρησιμοποιεί μία αλκαλική μπαταρία ΑΑ και το πληκτρολόγιο χρησιμοποιεί δύο αλκαλικές μπαταρίες ΑΑΑ.
- Απομακρύνετε τυχόν μεταλλικά αντικείμενα ανάμεσα στο ποντίκι/πληκτρολόγιο και το δέκτη Unifying.
- Δοκιμάστε να μετακινήσετε το δέκτη Unifying σε μια θύρα USB που βρίσκεται πιο κοντά στο ποντίκι και το πληκτρολόγια
- Δοκιμάστε να συνδέσετε ξανά το ποντίκι/πληκτρολόγιο και το δέκτη Unifying, χρησιμοποιώντας το λογισμικό Logitech Unifying. (Ανατρέξτε στην ενότητα Unifying σε αυτόν τον οδηγό.)

Ποια είναι η γνώμη σας; Αφιερώστε λίγο χρόνο για να μας πείτε. Σας ευχαριστούμε για την αγορά του προϊόντος μας.

• Is the Unifying receiver securely plugged into a computer USB port? Try changing USB ports. • If the Unifying receiver is plugged into a USB hub, try plugging it directly into a USB port on

> What do you think? Please take a minute to tell us.

www.logitech.com/ithink

Verificare che il ricevitore Unifying sia saldamente collegato a una porta USB del computer.

· Provare a inserire il ricevitore Unifying in una porta USB più vicina al mouse e alla tastiera. • Riprovare a collegare il mouse/la tastiera e il ricevitore Unifying utilizzando il software Logitech Unifying. (Fare riferimento alla sezione Unifying di questa guida).

> Cosa ne pensi? Dedicaci qualche minuto del tuo tempo e inviaci un commento. Grazie per avere acquistato questo prodotto.

> > www.logitech.com/ithink

• ¿Está el receptor Unifying conectado correctamente a un puerto USB del ordenador?

de las pilas dentro del ratón y del teclado, o sustitúyalas. El ratón usa una pila alcalina AA

· Retire cualquier objeto metálico situado entre el ratón/teclado y el receptor Unifying. · Lleve el receptor Unifying a un puerto USB más cercano al ratón y al teclado.

¿Cuál es su opinión?

| M/N: C-U0008   Rating: 5V ==: 100mA   Approval No.: ETA-1115/2011/WRLO   CMIIT ID: 2011DJ1853   19088/SDPPI/2011   19088/SDPPI/2011   2100   Kcc-crmDzL-C-U0008   Image: Subscription of the standards   Demotive address   Demotive address   Made in CHINA                                                                                                    |
|----------------------------------------------------------------------------------------------------|
| M/N: C-J00008   Rating: 5V == 100mA   Approval No.: ETA-1115/2011/WRLO   CMIIT ID: 2011DJ1853   19088/SDPPI/2011   2100   KCC-CRM-DZL-C-U0008   Complex with<br>IDS Standards<br>DB01101   Complex with<br>IDS Standards<br>DB01101   Complex with<br>IDS Standards<br>DB01101   Complex with<br>IDS Standards<br>DB01101   MADE IN CHINA                                                                                                    |
| M/N: C-U0008   Rating: 5V ==: 100mA   Approval No.: ETA-1115/2011/WRLO   CMIIT ID: 2011DJ1853   19088/SDPPI/2011   2100   Image: Superior Control of the standards   Demoins address   Demoins address   Demoins address   Demoins address   Demoins address   Demoins address   Demoins address   Demoins address   Nation address   Nation address   Nation address   Nation address   Nation address   Nation address   Nation address   Nation address   Nation address   Nation address   Address address   Nation address   Nation address   Nation address   Nation address   Nation address   Nation address   Nation address   Nation address   Nation address   Nation address   Nation address   Nation address   Nation address   Nation address                                                                                                    |
| M/N: C-U0008   Rating: $5V == 100$ mA   Approval No.: ETA-1115/2011/WRLO   CMIIT ID: 2011DJ1853   19088/SDPPI/2011   2100   Kcc-cRM-DZL-C-U0008   Image: Strain Strain                                                                                                    |
| M/N: C-U0008   Rating: 5V == 100mA   Approval No.: ETA-1115/2011/WRLO   CMIIT ID: 2011DJ1853   19088/SDPPI/2011   2100   Kcc-crm-DzL-C-U0008   Complex with<br>Datamate<br>DB101104   Complex with<br>DB101104   DB101104   MADE IN CHINA                                                                                                    |
| M/N: C-U0008   Rating: 5V ==: 100mA   Approval No.: ETA-1115/2011/WRLO   CMIIT ID: 2011DJ1853   19088/SDPPI/2011   19088/SDPPI/2011   2100   CCCAHTILPO640TO   Complementation   Demonstration   Demonstration   MADE IN CHINA                                                                                                    |
| M/N: C-U0008<br>Rating: 5V == 100mA<br>Approval No.: ETA-1115/2011/WRLO<br>CMIIT ID: 2011DJ1853<br>19088/SDPPI/2011<br>2100<br>KCC-CRM-DZL-C-U0008<br>KCC-CRM-DZL-C-U0008<br>KCC-CRM-DZL-C-U0008<br>KCC-CRM-DZL-C-U0008<br>MADE IN CHINA                                                                                                    |
| Approval No.: ETA-1115/2011/WRLO<br>CMIIT ID: 2011DJ1853<br>19088/SDPPI/2011<br>2100<br>CCC-CRM-DZL-C-U0008                                                                                                    |
| CMIIT ID: 2011DJ1853   19088/SDPPI/2011   2100   Kcc-crm-dzL-c-u0008   Complexity   Complexity   DB01104   Complexity   Complexity   DB01104   Complexity   MADE IN CHINA                                                                                                    |
| 19088/SDPPI/2011<br>2100<br>CCC-CRM-DZL-C-U0008<br>CCC-CRM-DZL-C-U0008<br>CCC-CRM-DZL-C-U008<br>CCC-CRM-DZL-C-U008<br>CCC-CRM-DZL-C-U008<br>CCC-CRM-DZL-C-U008<br>CCCC-CRM-DZL-C-U008<br>CCC-CRM-DZL-C-U008<br>CCC-CRM-DZL-C-C-CRM-DZL-C-U008<br>CCC-CRM-DZL-C-C-CRM-DZL-C-U008<br>CCC-CRM-DZL-C-C-CRM-DZL-C-U008<br>CCC-CRM-DZL-C-C-CRM-DZL-C-U008<br>CCC-CRM-DZL-C-C-CRM-DZL-C-U008<br>CCC-CRM-DZL-C-C-CRM-DZL-C-U008<br>CCC-CRM-DZL-C-C-CRM-DZL-C-C-C-C-C-C-C-C-C-C-C-C-C-C-C-C-C-C-C |
| CCAIIILPO640TO<br>Complies with<br>DB Storiota<br>DB toriota<br>MADE IN CHINA                                                                                                    |
| Complex with<br>Da Standards<br>DB101104<br>MADE IN CHINA                                                                                                    |
| Longitadis<br>Da Standards<br>DB101104<br>MADE IN CHINA                                                                                                    |
| MADE IN CHINA                                                                                                    |
|                                                                                                    |
|                                                                                                    |
|                                                                                                    |
|                                                                                                    |
|                                                                                                    |
|                                                                                                    |
|                                                                                                    |
|                                                                                                    |